## Amendment Request Process:

- 1) Login to the Online Subagreement Request system via the following link: <u>https://ris.uky.edu/ospa/subagreement/</u>
- 2) The search screen will open:

| The search server win open.                                              |                                                                                           |
|--------------------------------------------------------------------------|-------------------------------------------------------------------------------------------|
| UK UNIVERSITY OF KENTUCKY<br>Office of Sponsored Projects Administration |                                                                                           |
|                                                                          | Subagreement Request System Search                                                        |
| UK Grant # / WBS Element                                                 | New Subagreement Request Input Search all Subagreements for this UK Grant # / WBS Element |
| <u>University of Kentucky   UK Research</u>                              |                                                                                           |

- 3) Enter the WBS Element/Grant # of the subaward to request the amendment and click the button "Search all Subagreements for this UK Grant #/WBS Element.
- 4) The results will be displayed:

| U                                                                          | IK Grant      | Log Out Help<br># / WBS Element 3200000407 |      |     | tt Help<br>7 New Subagreement Request Input<br>7 Search all Subagreements for this UK C | New Subagreement Request Input Search all Subagreements for this UK Grant # / WBS Element |            |        |              |               |           |  |
|----------------------------------------------------------------------------|---------------|--------------------------------------------|------|-----|-----------------------------------------------------------------------------------------|-------------------------------------------------------------------------------------------|------------|--------|--------------|---------------|-----------|--|
|                                                                            |               | UK Grant # /<br>WBS Element                | Year | ID  | Subrecipient                                                                            | Budget Start                                                                              | Budget End | Amount | Request Date | PO Distr Date | Version # |  |
|                                                                            | <u>Select</u> | 320000407                                  | 2016 | 175 | The Board of Trustees of the University of Illinois at                                  | 02/01/2016                                                                                | 01/14/2018 | 67045  | 01/01/1900   | 02/24/2017    | 2         |  |
|                                                                            | Select        | 3200000407                                 | 2016 | 175 | The Board of Trustees of the University of Illinois at                                  | 02/01/2016                                                                                | 01/14/2017 | 61619  | 02/19/2016   | 04/27/2016    | 1         |  |
| Note that you can only create amendment for the latest version of subaward |               |                                            |      |     |                                                                                         |                                                                                           |            |        |              |               |           |  |

- 5) Click on the "Select" link for the latest version, i.e. version 2.
- 6) A new screen will open, scroll to the bottom and select "Request Amendment" Yes
- 7) The screen will flash, making the fields editable.
  - a. If requesting an amendment for a no cost extension, please change the dollar amount in box 5 to \$0.
  - b. If requesting an amendment to increase the subaward, a new budget will need to be attached in the "Budget File & Budget Justification" upload field.
  - c. If changing the Scope of work, a new scope of work will need to be uploaded.
- 8) Make the necessary changes to the request, i.e. period of performance, amount of subaward, updates to contact information, etc. and click save data, do not send to OSPA.
- 9) Just as with initial requests for subaward, all fields marked with a \* are required fields and the form cannot be submitted until the fields are completed.
- 10) The PI will need to log in and submit the request to OSPA by clicking "Send to OSPA" button.